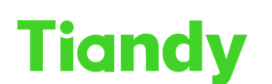

## How to Download Video from Tiandy NVR

**Description:** This document will show you how to download video from NVR. **Note:** Tiandy's NVR supports downloading video files from the web interface and UI interface.

## Section 1: Download from the web.

1. The first step is to use a network cable to connect the computer to the Lan port of the NVR, and use the **SearchConfigTool** software on the computer to search for the IP address of the NVR.

| SearchConfig                                                                                                    | Tool V      | 2.0                             |                                    |                                      | 😂 Refr         | esh        | 🖆 Tool 🔻 | 🚯 Language 👻                         | ⑦ Help - □ ×                  |
|----------------------------------------------------------------------------------------------------|-------------|---------------------------------|------------------------------------|--------------------------------------|----------------|------------|----------|--------------------------------------|-------------------------------|
| Device Operation                                                                                                    |             | IPC/PTZ 🔿 N                     | VR/XVR Device Mo                   | odel All                             | • Kern         | el Version | All      | <ul> <li>Hardware Version</li> </ul> | All 👻                         |
| Login<br>Logout<br>Reboot Device<br>Forgot Password<br>Change Password<br>Restore Default<br>Upgrade Device<br>Export List | All OI      | PC/PTZ () N'<br>Type<br>NVR Loc | VR/XVR Device Mo<br>Status<br>Jout | ddel All<br>Address<br>192.168.3.216 | Channels<br>20 | Code       |          | Hardware Version Device Model        | All IE Version<br>6.1.21.1229 |
| Device Setting 💌                                                                                                    | Device: 1 ( | Current displa                  | y: 1 Count: 0                      |                                      | _              |            |          | Please enter se                      | earch content                 |

2. Please use the searched IP address of the NVR, open the web interface on IE (or other browsers), and log in to the device.

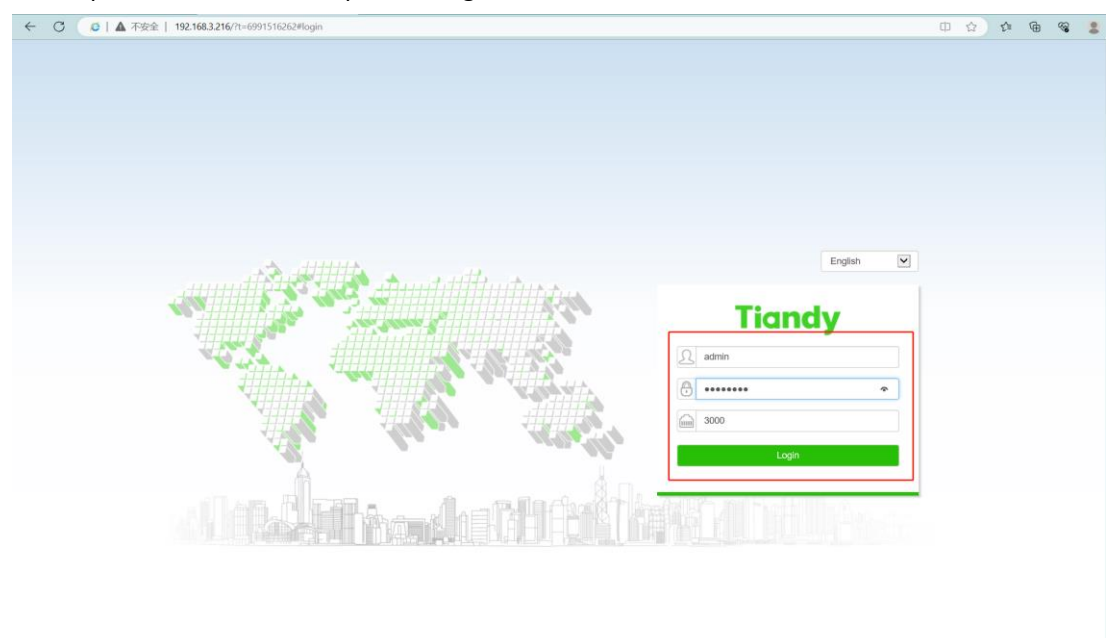

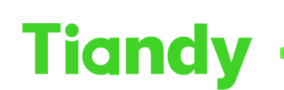

No.8 Haitai Huake Rd2(Huayuan), Binhai Hi-Tech Zone, Tianjin 300384, China Tel: +86-22-58596037 Fax: +86-22-58596177 en.tiandy.com

3. Please enter the **Playback** interface, and select the channel that which you want download the video. At this time, there are two different operation methods to download the video.

| Tiandy                                                                                                    | Live View | Playback | Log | Configuration | EW                                     |             | TC-R3120       | SPEC:I/B admin ()                                                                                                    | ? |
|----------------------------------------------------------------------------------------------------|-----------|----------|-----|---------------|----------------------------------------|-------------|----------------|----------------------------------------------------------------------------------------------------|---|
| Tiandy  192-168.3.216  11  12  12  12  13  12  13  14  15  12  15  15  16  16  17  16  16  17  16  17  16  17  17 | Live View | Playback | Log | Configuration | EW<br>2023-06-30 000000<br>00 00 01:00 | 02:00 03:00 | TC-R3120       | SPEC.//8     admin     Image: Control of the second second |   |
|                                                                                                    | :00 19    |          |     |               | 00:00 01:00                            |             | 04:00 05:00 06 |                                                                                                    |   |
|                                                                                                    |           |          |     | · D 🖸         |                                        |             |                |                                                                                                    |   |
|                                                                                                    | _         |          |     |               | Tiondy Co. 11d All Diable Decorrect    |             |                |                                                                                                    |   |

A、 Click the "**Download Management**" button in the lower right corner to jump to the video download interface.

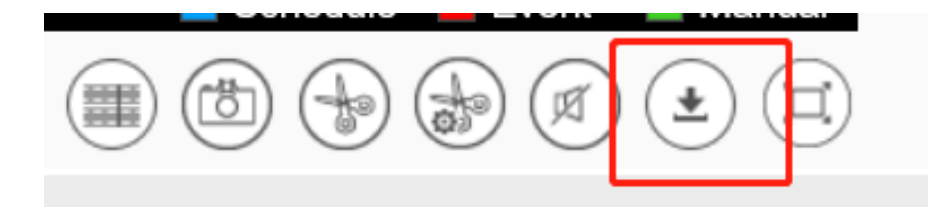

Select and press "Video File Download", this method will query all the video files in the time period you inquired, just check the required files.
 Note: This method is to download the complete video file within a unit time, not according to the fixed time you set.

| Tiandy              | Live | View | Playb   | ack Log             | Configuration       | EW       |                                           |         | TC    | -R3120 SPEC:I/B | admin 🕞 👩 |
|---------------------|------|------|---------|---------------------|---------------------|----------|-------------------------------------------|---------|-------|-----------------|-----------|
| Download method     |      |      | Chn No. | Start Time          | Stop Time           | Туре     | Path                                      | Percent | State | Operation       | Lock      |
| Download by file    | ~    |      | 1       | 2023-06-22 17:20:10 | 2023-06-22 18:11:07 | Schedule | C:\Users\Rio\NetVideoBrowser\DownloadFile |         |       |                 | Lock      |
| Chn No.             |      |      | 1       | 2023-06-22 18:11:07 | 2023-06-22 18:33:52 | Schedule | C:\Users\Rio\NetVideoBrowser\DownloadFile |         |       |                 | Lock      |
| H1 Channel 1        |      |      | 1       | 2023-06-22 19:00:36 | 2023-06-22 19:40:22 | Schedule | C:\Users\Rio\NetVideoBrowser\DownloadFile |         |       |                 | Lock      |
| [I] Crianner I      | •    | 1 6  |         |                     |                     |          |                                           |         |       |                 |           |
| нетуре              |      |      |         |                     |                     |          |                                           |         |       |                 |           |
| Record              | ~    |      |         |                     |                     |          |                                           |         |       |                 |           |
| RecType             |      |      |         |                     |                     |          |                                           |         |       |                 |           |
| AI                  | ~    |      |         |                     |                     |          |                                           |         |       |                 |           |
| Stream              |      |      |         |                     |                     |          |                                           |         |       |                 |           |
| 1st Stream          | ~    |      |         |                     |                     |          |                                           |         |       |                 |           |
| Start Time          |      |      |         |                     |                     |          |                                           |         |       |                 |           |
| 2023-06-22 18:00:00 | -    |      |         |                     |                     |          |                                           |         |       |                 |           |
| Stop Time           | -    |      |         |                     |                     |          |                                           |         |       |                 |           |
|                     |      |      |         |                     |                     |          |                                           |         |       |                 |           |
| 2023-06-22 19:00:59 |      |      |         |                     |                     |          |                                           |         |       |                 |           |
| Search              |      |      |         |                     |                     |          |                                           |         |       |                 |           |
|                     |      |      |         |                     |                     |          |                                           |         |       |                 |           |
|                     |      |      |         |                     |                     |          |                                           |         |       |                 |           |
|                     |      |      |         |                     |                     |          |                                           |         |       |                 |           |
|                     |      |      |         |                     |                     |          |                                           |         |       |                 |           |
|                     |      |      |         |                     |                     |          |                                           |         |       |                 |           |
|                     |      |      |         |                     |                     |          |                                           |         |       |                 |           |
|                     |      |      |         |                     |                     |          |                                           |         |       |                 |           |

Click "Start Download", and you can see the download progress and the save path of the downloaded video file on the interface.

Co. Ltd All Rights Reserved

|   | Chn No.       | Start Time            | Stop Time              | Туре            | Path                                     | Percent St              | ate Operation | Lock |
|---|---------------|-----------------------|------------------------|-----------------|------------------------------------------|-------------------------|---------------|------|
| V | 1             | 2023-06-22 17:20:10   | 2023-06-22 18:11:07    | Schedule        | C:\Users\Rio\NetVideoBrowser\DownloadFil | Down                    | loading Stop  | Lock |
|   | 1             | 2023-06-22 18:11:07   | 2023-06-22 18:33:52    | Schedule        | C:\Users\Rio\NetVideoBrowser\DownloadFit | 8                       |               | Lock |
|   | 1             | 2023-06-22 19:00:36   | 2023-06-22 19:40:22    | Schedule        | C:\Users\Rio\NetVideoBrowser\DownloadFil |                         |               | Lock |
|   |               |                       |                        |                 |                                          |                         |               |      |
| s | tart DownI SI | top Downlo            | < ≪ 1/1 ≫              | K 🗸             | Total1Page/3Items Jump To                | ]                       |               | Back |
| _ |               |                       |                        |                 |                                          |                         |               |      |
|   | 《 用户 〉 Rio 〉  | AppData > Local > Mic | crosoft > Windows > Te | mporary Interne | t Files > Virtualized > C > Users > R    | Rio > NetVideoBrowser > | DownloadFiles | ~ C  |
|   | 名称            | ^                     |                        | 日期              | 类型                                       | 大小                      | 时长            |      |
|   | 🛓 192.168.3.2 | 16_001M_202306221600  | 00_20230622180059.mp4  | 2023/6/29       | 10:14 MP4 Video File (VLC)               | 2,184,165 KE            | 8 02:01:02    |      |
|   | 🛓 192.168.3.2 | 16_001M_202306221800  | 00_20230622180159.mp4  | 2023/6/30       | 7:39 MP4 Video File (VLC)                | 32,506 KE               | 3 00:02:02    |      |
| * | 🛓 192.168.3.2 | 16_001M_202306221720  | 10000.mp4              | 2023/6/30       | 7:52 MP4 Video File (VLC)                | 836,722 KE              | 3 00:50:56    |      |
| * | 🛓 192.168.3.2 | 16_002M_202306221600  | 00_20230622180059.mp4  | 2023/6/29       | 10:25 MP4 Video File (VLC)               | 1,921,070 KE            | 3 02:01:02    |      |

B、Select "**Download by Time**" you can select the exact time period you want to download on the left.

|                         | Live View | Playbac | k Log               | Configuration       | EW              |                                           |         | TC-F            | 3120 SPEC:I/B  | admin 🕞 ( |
|-------------------------|-----------|---------|---------------------|---------------------|-----------------|-------------------------------------------|---------|-----------------|----------------|-----------|
| ownload method          |           | Chn No. | Start Time          | Stop Time           | Туре            | Path                                      | Percent | State           | Operation      |           |
| Download by time period | 1 V -     | 1       | 2023/06/22 18:10:00 | 2023/06/22 18:12:59 | Download by tim | C:\Users\Rio\NetVideoBrowser\DownloadFile |         | Downloading Suc | Download Again |           |
| hn No.                  |           |         |                     |                     |                 |                                           |         |                 |                |           |
| [1] Channel 1           | ~         |         |                     |                     |                 |                                           |         |                 |                |           |
| ream                    |           |         |                     |                     |                 |                                           |         |                 |                |           |
| 1st Stream              | ~         |         |                     |                     |                 |                                           |         |                 |                |           |
| art Time                |           |         |                     |                     |                 |                                           |         |                 |                |           |
| 2023-06-22 18:10:00     | m         |         |                     |                     |                 |                                           |         |                 |                |           |
| op Time                 |           |         |                     |                     |                 |                                           |         |                 |                |           |
| 2023-06-22 18:12:59     | <b>m</b>  |         |                     |                     |                 |                                           |         |                 |                |           |
|                         |           |         |                     |                     |                 |                                           |         |                 |                |           |
| Download                |           |         |                     |                     |                 |                                           |         |                 |                |           |
|                         |           |         |                     |                     |                 |                                           |         |                 |                |           |
|                         |           |         |                     |                     |                 |                                           |         |                 |                |           |
|                         |           |         |                     |                     |                 |                                           |         |                 |                |           |
|                         |           |         |                     |                     |                 |                                           |         |                 |                |           |
|                         |           |         |                     |                     |                 |                                           |         |                 |                |           |
|                         |           |         |                     |                     |                 |                                           |         |                 |                |           |
|                         |           |         |                     |                     |                 |                                           |         |                 |                |           |
|                         |           |         |                     |                     |                 |                                           |         |                 |                |           |
|                         |           |         |                     |                     |                 |                                           |         |                 |                |           |
|                         |           |         |                     |                     |                 |                                           |         |                 |                |           |
|                         |           |         |                     |                     |                 |                                           |         |                 |                |           |

- As shown in the screenshot: start time: 2002-06-22 18:10:00, end time: 2002-06-22 18:12: 59. Click download, and only the set three-minute video file will be downloaded.
- The downloaded video files are saved in a fixed path: C:\Users\Rio\NetVideoBrowser\DownloadFiles, and the video download is complete.

## Section 2: Download from the UI interface.

1. Please use the mouse that comes with the NVR to enter the UI monitoring interface of the NVR, log in to the main menu, and enter the "**Playback**" interface.

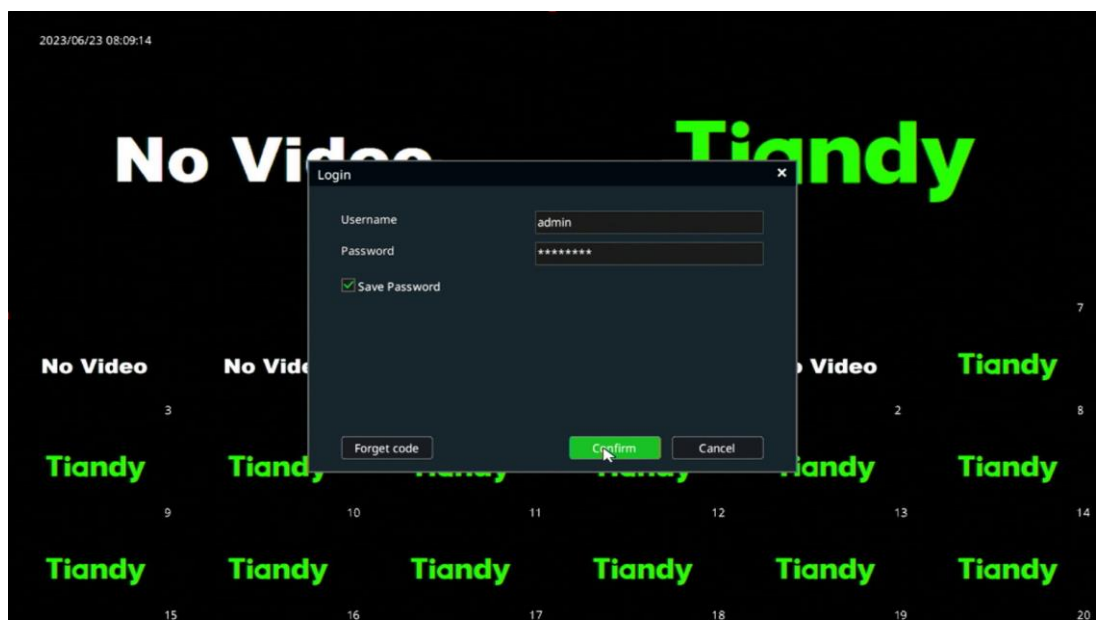

## Tiandy

No.8 Haitai Huake Rd2(Huayuan), Binhai Hi-Tech Zone, Tianjin 300384, China Tel: +86-22-58596037 Fax: +86-22-58596177 en.tiandy.com

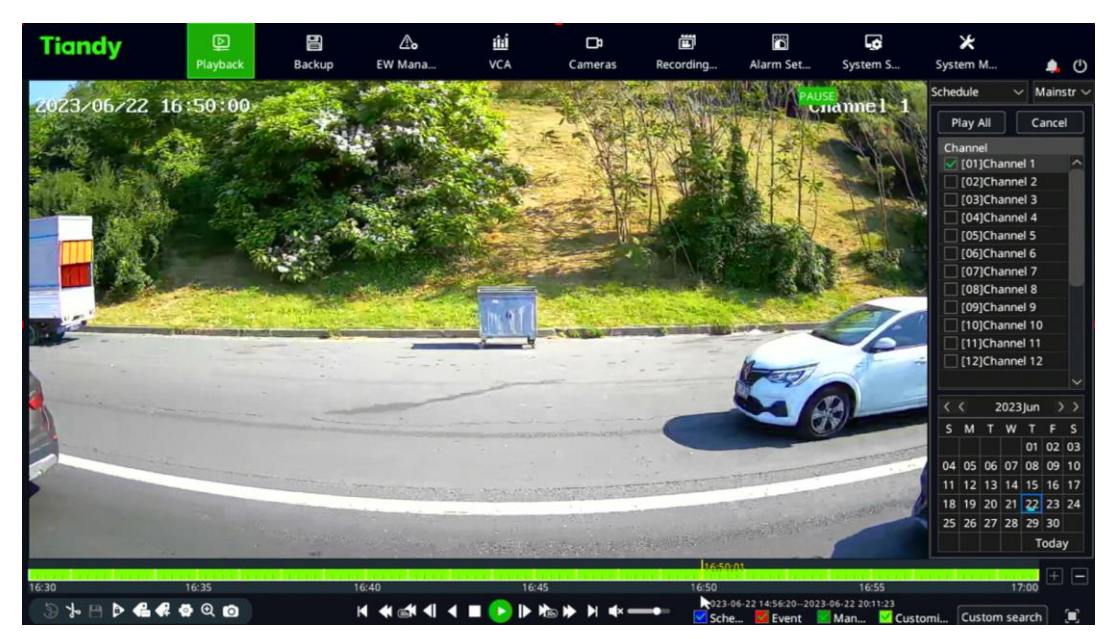

- 2. Select the actual time of the video you want to download and play the video, then click the "Scissors" icon in the lower left corner once, then manually drag the playback progress bar to the end time of the route you need to download, and click "Scissors" icon, and the progress bar within the time period you need to download the video will turn dark. Then click the "Crop and save" button in the lower left corner.
- Note: This step supports cutting multiple video files at the same time.

|             | Playback     | Backup                            | EW Mana | VCA                             | Cameras      | Recording   | Alarm Set | System S | System M |  |
|-------------|--------------|-----------------------------------|---------|---------------------------------|--------------|-------------|-----------|----------|----------|--|
| List        |              |                                   |         |                                 |              |             |           |          |          |  |
| ⊡ ID<br>☑ 1 | Channel<br>1 | Start Time<br>2023-06-22 16:12:47 |         | End Time<br>2023-06-22 17:00:00 | File<br>785. | Size<br>97M |           | Play     |          |  |
|             |              |                                   |         |                                 |              |             |           |          |          |  |
|             |              |                                   |         |                                 |              |             |           |          |          |  |
|             |              |                                   |         |                                 |              |             |           |          |          |  |
|             |              |                                   |         |                                 |              |             |           |          |          |  |
|             |              |                                   |         |                                 |              |             |           |          |          |  |
|             |              |                                   |         |                                 |              |             |           |          |          |  |

3. Please enter the clipping list interface, select the file to be saved, click "**Backup**", and select the storage path.

**Note:** Before this step, you need to insert the USB Disk or mobile storage hard disk into the USB port on the NVR.

|                                                                                                    | - J                                         | NO.8 Haitai H                                                               | uake Ruz(Huayuah                                       | ı), Binhai Hi-Te                                                                                                    | ch Zone, Tianjin                      | 300384, China                                  | 1 el: +86-22-5859                                                                   | 6037 Fax: +86                                                   | 6-22-58596177 en                                             |                                                                       |
|----------------------------------------------------------------------------------------------------|---------------------------------------------|-----------------------------------------------------------------------------|--------------------------------------------------------|----------------------------------------------------------------------------------------------------|---------------------------------------|------------------------------------------------|-------------------------------------------------------------------------------------|-----------------------------------------------------------------|--------------------------------------------------------------|-----------------------------------------------------------------------|
| liandy                                                                                                    | Playback                                    | Backup                                                                      | <b>∆₀</b><br>EW Mana                                   | ili<br>VCA                                                                                                    | Cameras                               | E<br>Recording                                 | Alarm Set                                                                           | System S                                                        | X<br>System M                                                |                                                                       |
| ips List                                                                                                    |                                             |                                                                             |                                                        |                                                                                                    |                                       | -                                              |                                                                                     |                                                                 |                                                              |                                                                       |
| ID CH                                                                                                    | Clip                                        | Backup                                                                      |                                                        |                                                                                                    |                                       |                                                |                                                                                     | ×                                                               |                                                              |                                                                       |
|                                                                                                    |                                             | Backup Path                                                                 | usb/0/0                                                |                                                                                                    |                                       |                                                | Selecting Pa                                                                        | ath                                                             |                                                              | ^                                                                     |
|                                                                                                    |                                             | File Format                                                                 | MP4                                                    | SDV                                                                                                    |                                       |                                                |                                                                                     |                                                                 |                                                              |                                                                       |
|                                                                                                    |                                             |                                                                             | Video Bacl                                             | kup Player                                                                                                    |                                       |                                                |                                                                                     |                                                                 |                                                              |                                                                       |
|                                                                                                    |                                             |                                                                             |                                                        |                                                                                                    |                                       |                                                |                                                                                     |                                                                 |                                                              |                                                                       |
|                                                                                                    |                                             |                                                                             |                                                        |                                                                                                    | ×                                     |                                                |                                                                                     |                                                                 |                                                              |                                                                       |
|                                                                                                    |                                             |                                                                             |                                                        |                                                                                                    |                                       |                                                |                                                                                     |                                                                 |                                                              |                                                                       |
|                                                                                                    |                                             |                                                                             |                                                        |                                                                                                    |                                       |                                                |                                                                                     |                                                                 |                                                              |                                                                       |
|                                                                                                    |                                             |                                                                             |                                                        |                                                                                                    |                                       |                                                |                                                                                     |                                                                 |                                                              |                                                                       |
|                                                                                                    |                                             |                                                                             |                                                        |                                                                                                    |                                       |                                                |                                                                                     |                                                                 |                                                              |                                                                       |
|                                                                                                    |                                             |                                                                             |                                                        |                                                                                                    |                                       |                                                |                                                                                     |                                                                 |                                                              |                                                                       |
|                                                                                                    |                                             |                                                                             |                                                        |                                                                                                    |                                       |                                                |                                                                                     |                                                                 |                                                              |                                                                       |
|                                                                                                    |                                             |                                                                             |                                                        |                                                                                                    |                                       | (Con                                           | from C                                                                              |                                                                 |                                                              |                                                                       |
| Total:                                                                                                    | 785                                         |                                                                             |                                                        |                                                                                                    |                                       | Con                                            | firm C                                                                              | ancel Ba                                                        | ackup Q                                                      | uit                                                                   |
| Total:                                                                                                    | 785                                         |                                                                             |                                                        |                                                                                                    |                                       | Con                                            | firm Ca                                                                             | ancel Ba                                                        | ackup Q                                                      | v<br>uit                                                              |
| Total:                                                                                                    | 785                                         | 06:00                                                                       | 09:00                                                  | 12:0                                                                                                    |                                       | Con<br>15:00<br>2023-                          | firm Cr                                                                             | ancel 3a                                                        | ackup Q                                                      | vit                                                                   |
| Total:                                                                                                    | 785<br>🖓 Q 🖸                                | 06:00                                                                       |                                                        | 12:0<br>■                                                                                                    |                                       | Con<br>15:00<br>2023-<br>V Sch                 | firm Cr<br>18:00<br>-06-2214:56:20-2022<br>e K Event                                | ancel Ba<br>2<br>3-06-22 20:11:23<br>Man V Cu                   | ackup Q                                                      | uit<br>24:00 +<br>earch                                               |
| Total:<br>03:00<br>03:00<br>03:00<br>03:00<br>03:00<br>03:00<br>03:00<br>03:00<br>03:00<br>03:00<br>03:00<br>03:00<br>03:00<br>03:00<br>03:00<br>03:00<br>03:00<br>03:00                                                                                                    | 785<br>• Q @                                | <br>06:00                                                                   | 95:00<br>₩ <b>€                                   </b> | 12:0<br>■ ► ►                                                                                                    | °<br>È⇒ ▶ ₩ ≪ =<br>                   | Con<br>15:00<br>2023-<br>Sch                   | firm Cr<br>18:00<br>-06-22 14:56:20-2022<br>e Event                                 | ancel 3a<br>2-06-22 20:11:23<br>Man Cu                          | sckup Q<br>11:00<br>ustomi Custom sr                         | vit<br>24:00 +<br>earch                                               |
| Total:<br>03:00<br>03:00<br>04: ■ ● ● ● ● ● ● ● ● ● ●                                                                                                    | 785<br>Ø     Ø       Ø     Ø       Playback | 06:00<br>Backup                                                             |                                                        | 12:0<br>• • • • • •<br><u>iii</u><br>vCA                                                                                                    | io<br>→ Þi ⊄× =<br>Cameras            | Con<br>15:00<br>2023-<br>Sch<br>Recording      | firm C.<br>18:00<br>06-22 14:55:20-2022<br>e Event<br>Alarm Set                     | ancel 3a<br>2<br>3-06-22 20:11:23<br>3 Man Cu<br>Cu<br>System S | ackup Q<br>it:00 i<br>ustomi Custom se<br>X<br>System M      | uit<br>24:00<br>earch                                                 |
| Total:<br>0 3- 12- 10<br>0 3- 12- 10<br>0 3- 12- 10<br>0 3- 12- 10<br>0 3- 10<br>0 3- 10<br>0<br>0<br>0<br>0<br>0<br>0<br>0<br>0<br>0<br>0<br>0<br>0<br>0 | 785<br>Playback                             | 06:00<br>Backup                                                             | 09:00<br>₩ € @ 1 4<br>₽<br>EW Mana                     | iži<br>vca                                                                                                    | io<br>Io<br>Io<br>Io<br>Io<br>Cameras | Con<br>15:00<br>2023<br>Sch<br>Recording       | firm C.<br>18:00<br>06-22 14:56:20-2022<br>e Kevent<br>Alarm Set                    | ancel<br>3a<br>3-96-22 20:11:23<br>Man Cu<br>System S           | ackup Q<br>1:00 :<br>ustomi Custom s<br>X<br>System M        | vit<br>24:00 +<br>earch                                               |
| Total:<br>03:00<br>0 3- 12 0 4 4<br>iandy<br>ps List                                                                                                    | 785<br>785<br>Playback                      | 06:00<br>Backup                                                             | ess                                                    | 120<br>■ ► ►<br>thi<br>vca                                                                                                    | o<br>→ → → ← ≪ ←<br>Cameras           | Con<br>15:00<br>2023<br>Sch<br>Recording       | firm C:<br>18:00<br>06-22 1455c2-c22<br>e Kerner<br>Alarm Set                       | ancel<br>3a<br>3-06-22 2011:23<br>Man Mac<br>System S           | ackup Q<br>1:00<br>ustomi Custom si<br>X<br>System M         | vit                                                                   |
| Total:<br>03:00<br>Total:<br>03:00<br>0<br>1<br>1<br>1<br>1<br>1<br>1<br>1<br>1<br>1<br>1                                                                                                    | 785<br>Playback                             | 06:00<br>Backup<br>co Clipping Progr                                        | ess                                                    | 120<br>120<br>120<br>120<br>120<br>120<br>120<br>120                                                                                                    | Cameras                               | Con<br>15:00<br>2023<br>Sch<br>Recording       | firm C:<br>18:00<br>06:22 1455:0-202<br>e Event<br>Alarm Set                        | ancel                                                           | ackup Q<br>1:00<br>ustomi Custom se<br>X<br>System M         | vit<br>24:00<br>earch                                                 |
| Total:<br>→ → ← ← ← ←<br>icndy<br>ps List<br>TD Cr<br>1 1                                                                                                    | 785                                         | co Clipping Progr<br>Current Progress                                       | o9:00<br>I                                             | 12:0<br>12:0<br>12:0 | o<br>D<br>Cameras                     | Con<br>15:00<br>2023<br>Sch<br>Recording       | firm C.<br>18:00<br>06-22 11:55:20-202<br>e Event<br>Alarm Set                      | ancel 3a<br>3-06-22 20:11:23<br>Man ≥ Cu<br>System S            | ackup Q<br>1:00 :<br>ustomi Custom sr<br>X<br>System M       | vit<br>24:00 +<br>earch                                               |
| Total:                                                                                                    | 785                                         | 06:00<br>Backup<br>to Clipping Progr<br>Clipping<br>Current Progress<br>12% | ess                                                    | 12:0<br>12:0<br>12:0 | o<br>D<br>Cameras<br>on               | Con<br>15:00<br>2023<br>Sch<br>Recording       | firm C.<br>18:00<br>06-22 16:56:70-202<br>e Event<br>Alarm Set                      | ancel 3a<br>3-06-22 20:11:23<br>Man Cu<br>System S              | nekup Q<br>it.ioo :<br>justomi Custom s<br>X<br>System M     | vit<br>Lit<br>L4:00 +<br>earch                                        |
| Total:                                                                                                    | 785                                         | 06:00<br>Backup<br>Eo Clipping Progr<br>Clipping<br>Current Progress<br>12% | ess                                                    | 12:0<br>■<br>vcA<br>Section                                                                                                    | o<br>Cameras<br>can                   | Con<br>15:00<br>2023<br>Sch<br>EE<br>Recording | firm C.<br>18:00<br>06-2216:56:20-202<br>e Event<br>Alarm Set                       | ancel 3a<br>3-06-22 20:11:23<br>Man Cu<br>Co<br>System S        | nckup Q<br>1:00 :<br>ustomi Custom s<br>X<br>System M        | vit                                                                   |
| Total:                                                                                                    | nannel                                      | 06:00<br>Backup<br>co Clipping Progr<br>Clipping<br>Current Progress<br>12% | L L L L L L L L L L L L L L L L L L L                  | 12:0<br>■                                                                                                    | Cameras                               | Con<br>15:00<br>2023<br>Sch<br>Recording       | firm C.                                                                             | ancel 3a<br>3-06-22 20:11:23<br>Man C Cu<br>System S            | nckup Q<br>1:00 ::<br>ustomi Custom s<br>System M            | vuit<br>224.00 +<br>earch                                             |
| Total:<br>0 3-00<br>iandy<br>ps List<br>10 1 1                                                                                                    | nannel Vide                                 | 06:00<br>Backup<br>to Clipping Progr<br>Clipping<br>Current Progress<br>12% | ess                                                    | 12:0<br>■                                                                                                    | Cameras                               | Con<br>15:00<br>© 2023<br>© Sch<br>Recording   | firm C.<br>18:00<br>06:22 14:56:20-2022<br>C. C. C. C. C. C. C. C. C. C. C. C. C. C | ancel 3a<br>3-06-22 20:11:23<br>Man C C<br>System S             | ackup Q                                                      | vittite                                                               |
| Total:<br>→ → ← ← ← ← ←<br>iandy<br>ps List<br>□ 1 1                                                                                                    | nannel Vide                                 | 06:00<br>Backup<br>to Clipping Progr<br>Clipping<br>Current Progress<br>12% | ess                                                    | 12:0<br>■                                                                                                    | Cameras                               | Con<br>15:00<br>© Sch<br>Recording             | firm C.<br>18:00<br>06:22 14:56:20-2022<br>C. C. C. C. C. C. C. C. C. C. C. C. C. C | ancel                                                           | ackup Q                                                      | vit<br>Lite +<br>earch                                                |
| Total:<br>03:00<br>→ P P ← 4 4<br>iandy<br>ps List<br>1 1                                                                                                    | nannel Vide                                 | 06:00<br>Backup<br>Clipping Progr<br>Clipping<br>Current Progress<br>12%    | ess<br>Channel                                         | L2:0<br>■<br>•<br>•<br>•<br>•<br>•<br>•<br>•<br>•<br>•<br>•                                                                                                    | Cameras                               | Con<br>15:00<br>2023<br>Sch<br>Recording       | firm C.<br>18:00<br>06-22 14:5620-202<br>e Kernet<br>Alarm Set                      | ancel                                                           | ackup Q<br>1:00 Custom s<br>ustomi Custom s<br>X<br>System M | vit<br>2200 +<br>earch                                                |
| Total:<br>03:00<br>→ P P 4 4 4<br>iandy<br>ps List<br>TD cr<br>1 1                                                                                                    | annel Vide                                  | eo Clipping Progr<br>Clipping<br>Current Progress<br>12%                    | ess                                                    | Section                                                                                                    | Cameras                               | Con<br>15:00<br>2023<br>Sch<br>Recording       | firm C.<br>18:00<br>04:22 14:54:20-202<br>e Event<br>Alarm Set                      | ancel                                                           | ackup Q<br>1:00 Sustom Sr<br>sustomi Custom Sr<br>System M   | vit<br>2400 + (                                                       |
| Total:<br>Total:<br>Total:                                                                                                    | annel Vide                                  | eo Clipping<br>Clipping<br>Current Progress<br>12%                          | ess                                                    | Section                                                                                                    | Cameras                               | Con<br>15:00<br>© Sch<br>Recording             | firm C.<br>18:00<br>04:22 14:54:0022<br>e Event<br>Alarm Set                        | ancel                                                           | ackup Q                                                      | vit vit vit vit vit vit vit vit vit vit                               |
| Total:                                                                                                    | 785<br>♥ Q Q<br>Playback<br>Nide            | Clipping<br>Current Progress<br>12%                                         | ess                                                    | Section                                                                                                    | o<br>Cameras                          | Con<br>15:00<br>© Sch<br>Recording             | firm C.<br>18:00<br>04:22145\$c2-c22<br>e Event<br>Alarm Set                        | ancel                                                           | ackup Q                                                      | vituit<br>12400 + (                                                   |
| Total:                                                                                                    | 785                                         | clipping<br>Clipping<br>Current Progress<br>12%                             | ess                                                    | Section                                                                                                    | o<br>Cameras                          | Con<br>15:00<br>© Sch<br>Recording             | firm C.<br>18:00<br>06:21:14:55:0-202<br>e Event<br>Alarm Set                       | ancel                                                           | ackup Q                                                      | vuit<br>t<br>t<br>t<br>t<br>t<br>t<br>t<br>t<br>t<br>t<br>t<br>t<br>t |

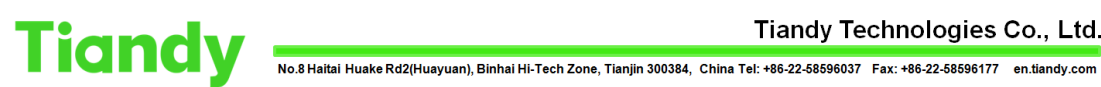

4. Wait for the recording download to complete.

| Tiandy Play                           | back Backup                                         | <b>∆₀</b><br>EW Mana | <u>前前</u><br>VCA | Cameras | Recording | Alarm Set                   | System S     | ¥<br>System M | <b>4</b> () |
|---------------------------------------|-----------------------------------------------------|----------------------|------------------|---------|-----------|-----------------------------|--------------|---------------|-------------|
| Clips List                            |                                                     |                      |                  |         |           |                             |              |               |             |
| ID Channel                            | Video Clipping Prog<br>Clipping<br>Current Progress | ress<br>Channel      | Section          | 1       | -         |                             |              | Î             |             |
|                                       | Clip saving succes                                  | isfully.             |                  |         |           |                             | 100%         |               |             |
|                                       |                                                     |                      |                  |         |           |                             |              |               |             |
|                                       |                                                     |                      |                  |         |           |                             |              |               |             |
| Total: 785                            |                                                     |                      |                  |         | Conf      | firm Sus                    | spend<br>Bac | :kup Quit     |             |
| 00:00 03:00<br>⋽ ┶ 円 ▷ <b>๔ ୡ ፩</b> Q | 06:00                                               | 09:00                | 12:00            |         | 15:00     | 18:00<br>06-22 14:56:202023 | 21           | 00 24:        |             |